# فاشكتسال ProcMon تالجس عيمجت ةيفيك ليغشتلا ءدب دنع امحالصإو AMP ءاطخأ

تايوتحملا

<u>ةمدقملا</u> عارج<u>إلا</u>:

## ەمدقملا

ةبقارم مادختساب ةيليصفت تالجس ىلع لوصحلا ىلإ جاتحت دق ،ماظن لوؤسم كتفصب ءانثأ قيلعت ةيلمعل ضرعت دق FireAMP لصوم ناك اذا ام ديدحتل (procmon.exe) ةيلمعلا درمع دوم ناك اذا ام ديدحتل (cisco TAC in order to درمع اذه يرت عدب تي معليا معليا المعنيي المعليا التي المعني نكمي انه اندعاست نأ نكمي ةيناجم قدعاسم قادا يه تايلمعلا قبقارم .رادصإ اذه تيرحت درين معن المعليا معن المعالي المعليا مي المعال المي المعالي المي المي المي المي المعالي المعالي المعالي المعالي المعالي المعالي المعالي المعالي من المعالي المعالي المعالي المعالي المعالي المعالي المعالي المعالي المعالي المعالي المعالي المعالي المعالي الم

ةركاذلا غيرفتو ProcMon تالجس عيمجت ةيفيكب ةقلعتملا تاوطخلا دنتسملا اذه فصي دنع BSODs ءاشناب موقت اهنأ ينعي امم) ماظنلا ديهمت ةيلمع ءانثأ ةلكشملا تثدح اذإ ديهمتلا ءانثأ ثدحت يتلا ماظنلا ثادحأ طاقتلال تالجسلا هذه رفوت مزلي .(ديهمتلا

### :ءارجإلا

ةلأسملا هذه جاتناٍ ةداعاٍ اهلالخ نم لهسي ةقيرطب رابتخالا تالآ دادعإب مق .1.

2. **متي يتلا تافلملا ةجلاعم <- فلم** ىلإ لقتنا .لوؤسمك اهليغشتو ProcMon ةادأ ليزنت ر**اسم** ددحو **ضرعلا زامج ىلع ايطايتحإ اهخسن**.

| <b>3</b> Pri                                                 | ons Monitor - C/(2)                                                                                                    | ari eri                                                      | 164 new/Deakto                                                                                                    | aby because "boy                                                                               | pot/soit_ped                                             |                      |                                                                                                    |                                                                                                    |                                      |                      |          |
|--------------------------------------------------------------|----------------------------------------------------------------------------------------------------|--------------------------------------------------------------|----------------------------------------------------------------------------------------------------|------------------------------------------------------------------------------------------------|----------------------------------------------------------|----------------------|----------------------------------------------------------------------------------------------------|----------------------------------------------------------------------------------------------------|--------------------------------------|----------------------|----------|
| ie i                                                         | At thet life                                                                                                    | Teols                                                        | Cytions Help                                                                                                    |                                                                                                | 10.00                                                    |                      |                                                                                                    |                                                                                                    |                                      |                      |          |
| -                                                            |                                                                                                    | × A 1                                                        | \$19 <b>m</b>                                                                                                    |                                                                                                |                                                          |                      |                                                                                                    |                                                                                                    |                                      |                      |          |
| 1236<br>1236<br>1236<br>1236<br>1236<br>1236<br>1236<br>1236 | Poces Name   Septimizer   Septimizer    Septimizer    Septimizer    Septimiz | 2242<br>2252<br>2252<br>2252<br>2252<br>2252<br>2252<br>2252 | Operator<br>A Na SystemCore<br>Na SystemCore<br>Provide SystemCore<br>NapCourty Ray<br>RepCourty Ray<br>RepCourty Ray<br>RepCourty Ray<br>RepCourt Ray | Path<br>relC<br>HEC<br>HEC<br>HECU Software<br>HECU Software<br>HECU Software<br>HECU Software | Cases<br>Cases<br>Cases<br>(Cases) ori<br>(Cases), PE    |                      | Fanal<br>SUCCISS<br>SUCCISS<br>SUCCISS<br>SUCCISS<br>SUCCISS<br>SUCCISS<br>SUCCISS<br>SUCCISS<br>SUCCISS | Detail<br>Control FSC1<br>Control FSC1<br>Control FSC1<br>Thread ID 21<br>County Name<br>County Name<br>County Name<br>County Name<br>County Name | L.Q.<br>L.R.<br>D.R.<br>Mag.<br>Mag. |                      |          |
| 234                                                          | Process Manita                                                                                                    | r Backin                                                     | g Film                                                                                                    |                                                                                                |                                                          |                      |                                                                                                    |                                                                                                    |                                      |                      |          |
| 236                                                          | These backing file of                                                                                                    | Alects #                                                     | e being used to st                                                                                                    | ore event datas                                                                                |                                                          |                      |                                                                                                    |                                                                                                    |                                      |                      |          |
| 1236.<br>1236                                                | Name                                                                                                    |                                                              |                                                                                                    |                                                                                                | Event Court                                              | Event Bytes          | Pending Events                                                                                           | Process Court                                                                                                    | Octoney Court                        | Icon Court Connelled |          |
|                                                              | Counterman                                                                                                    |                                                              | 960) ( 960) ( 9                                                                                                    | dgat teks ( pre                                                                                | 18.1.2                                                   | *EN(.)#              | 5                                                                                                    | 50                                                                                                    | 129                                  | 13 16                |          |
| 236                                                          | Process Haritar car                                                                                                    | atore e                                                      | under in without me                                                                                                    | mary (Imited by I                                                                              | he system conveit lent;                                  | , or its a file year | pecify (initial by the                                                                                   | del spece). Which                                                                                                    | de you profect                       |                      |          |
| 236                                                          | Clarification                                                                                                    | -                                                            | Column Disc                                                                                                    |                                                                                                |                                                          |                      |                                                                                                    |                                                                                                    |                                      |                      |          |
| 236                                                          | @ Use Renamed                                                                                                    | 0                                                            | Lary on 7484 re                                                                                                    | · Desitapiproce                                                                                | in_pulper[aut2.pn]                                       |                      |                                                                                                    |                                                                                                    |                                      |                      | 0        |
| 12.34                                                        |                                                                                                    | -                                                            |                                                                                                    |                                                                                                |                                                          |                      |                                                                                                    |                                                                                                    |                                      |                      | -        |
| 236                                                          | Pro/Honibadi E. 45                                                                                                    | -                                                            | (printee perding)                                                                                                    |                                                                                                |                                                          |                      |                                                                                                    |                                                                                                    |                                      |                      | OK Canot |
| 1236                                                         | Distance DE<br>Distance DE<br>Distance DE                                                                                                    | 2948<br>2948<br>2948                                         | RegOpentary<br>RegOpentary<br>RegOpentary                                                                                                    | HER Application<br>HER Application                                                             | ons'incleped and<br>ons'incleped and<br>ons'incleped and |                      | SUCCESS<br>SUCCESS<br>SUCCESS                                                                            | Duared Acce<br>Query Name                                                                                                    | . Ř.                                 |                      |          |

3. ديەمتلا ليجست نيكمت <- Options دلقتنا، Procmon قادأ يف.

| 🗳 Pr    | poess Monit                   | tor - C:\) | Users/win | 7x64-rww\Desktop | Pprocmon_output/text1.pml                    |                   |                  |                       |  |
|---------|-------------------------------|------------|-----------|------------------|----------------------------------------------|-------------------|------------------|-----------------------|--|
| File    | Edit Even                     | Filter     | r Tools   | Options Help     |                                              |                   |                  |                       |  |
| 1 mil 1 |                               | [2]        | - A       | Alumnum          | Ten I                                        |                   |                  |                       |  |
|         |                               |            | V 🗛 (     | Adversion        | rep                                          |                   |                  |                       |  |
| Time .  | - Process                     | lare       | PID       | Fort             |                                              |                   | Rend             | Detail                |  |
| 12:36:  | . IF Search                   | indeer.    | 2252      | Mahlaha          | alar                                         |                   | SUCCESS          | Cantrol: FSCTL_Q.     |  |
| 12:36:  | . It Search                   | indexer.   | 2252      | riginga          | ann.                                         |                   | SUCCESS          | Cantrol: FSCTL_R      |  |
| 12:36:  | <ul> <li>IF/Search</li> </ul> | hckeer.    | 2252      | Configure        | umbola                                       |                   | SUCCESS          | Cantrol: FSCTL_R.     |  |
| 12.36:  | Search                        | FiterHos   | 5 2072    | conger           |                                              |                   | SUCCESS          | Thread ID: 2884       |  |
| 12:36:  | - Explore                     | # EXE      | 2588      | Select Colu      | mnu                                          |                   | SUCCESS          | Query: Name           |  |
| 12:36:  |                               | NEXE       | 2968      | 11. 0            |                                              |                   | SUCCESS          | Query: HandleTag      |  |
| 12:36:  | - Debo                        | EXE        | 2968      | Plintory Dep     | 10h                                          |                   | SUCCESS          | Query: Handle Tag     |  |
| 12.36:  | - Epplore                     | XEXE:      | 2968      | Profiling Ex     | anta                                         |                   | SUCCESS          | Desired Access: Q     |  |
| 12.36.  | - Diplore                     | # EXE      | 1         |                  |                                              |                   | SUCCESS          | Query: Name           |  |
| 12.36:  | - DEPOT                       | KEAE       | 2968      | Enable Boo       | t Logging                                    |                   | SUCCESS          | Query: Handle Tag     |  |
| 12.36.  | - Depay                       | 2439       | 2366      |                  |                                              |                   | SUCCESS          | Deared Access N       |  |
| 12.36   | - abbon                       | EVE .      | 2900      | 🖌 Show Reso      | ived Network Addresses Ctrl+N                |                   | 5000E35          | Type: Hebb_ac. Us     |  |
| 12.36   | - England                     | LAL LAL    | 2300      | Hex File Of      | fuets and Lenoths                            |                   | SUCCESS          |                       |  |
| 12.36   | - Coport                      | - EVE      | 2200      |                  |                                              |                   | SILCERS          | Overs Name            |  |
| 12.36   | - Enloy                       | EVE        | 2566      | Hex Proces       | s and Thread IDs                             |                   | SILLESS          | Duesy HandeTas        |  |
| 12.96   | Entre                         | EVE        | 2488      | Burghunder       | Hill ID S-theres/Classes                     |                   | SUCCESS          | Over: HandeTag        |  |
| 12.36   | Enloy                         | FXE        | 2968      | BagCoanKey       | HICLD Schwark Classes) and Deedlight Provi   | <b>A</b>          | NAME NOT FOUND   | Desired Access: R     |  |
| 12.36   | Endor                         | EDE        | 2988      | BedOpenKey       | HKCR\om\OperWithProvide                      |                   | NAME NOT FOUND   | Desired Access: R.    |  |
| 12:35   | Paritor                       | FXE        | 2968      | BacQueryRev      | HKC1D/Software/Classes                       |                   | SUCCESS          | Duey Name             |  |
| 12.36   | Epilor                        | # DE       | 2568      | Regionerster     | HKCU/Software/Cleaner                        |                   | SUCCESS          | Query Handle Teg.     |  |
| 12:36   | Delor                         | V EXE      | 2968      | RegQueryKey      | HKEU/Software/Classes                        |                   | SUCCESS          | Query HandleTag       |  |
| 12.36   | Delor                         | # EXE      | 2568      | RegOpenKey       | HICU/Software/Classes/Software/Merssolt/     | Windows\Curr      | NAME NOT FOUND   | Destred Access R.     |  |
| 12:36:  | Delor                         | N EXE      | 2968      | RegOpenKey       | HKCR\Software\Microsoft\Windows\CurrentV     | ension\Explore.   | NAME NOT FOUND   | Desired Access: R     |  |
| 12:36:  | . Califician                  | # EXE      | 2568      | RegiliusryKey    | HICU/Software/Classes                        |                   | SUCCESS          | Query: Name           |  |
| 12.36:  | . Bokon                       | SC3 N      | 2968      | RegQueryKey      | HKEU/Software/Classes                        |                   | SUCCESS          | Query: HandleTag      |  |
| 12:36:  | . 🔚 Epion                     | # EXE      | 2988      | RegularyKey      | HKEU/Software/Classes                        |                   | SUCCESS          | Query: HandleTag      |  |
| 12:36:  | . Bolore                      | S EXE      | 2988      | RegOpenKey       | HKCU\Software\Classes\pnl                    |                   | SUCCESS          | Desired Access: R     |  |
| 12:36:  | . 🎧 Esploy                    | r EXE      | 2988      | RegQueryKey      | HKCU/Software/Microsoft/Windows/Current/V    | Antion \Explore . | SUCCESS          | Query: Handle Tag     |  |
| 12.36:  | - Epiore                      | SKENE      | 2968      | RegOpenKey       | HKCU/Software/Microsoft/Windows/Current/V    | fersion'/Explore  | SUCCESS          | Desired Access: R.,   |  |
| 12:36:  | - Epion                       | r DE       | 2968      | RegQueryKey      | HKEU/Software/Microsoft/Windows/Gurrent/     | fersion \Explore  | SUCCESS          | Query: Handle Tag     |  |
| 12.36:  | - Dekore                      | N EXE      | 2968      | RegOpenKey       | HKEU/Software/Microsoft/Windows/Current/V    | Persion \Explore. | SUCCESS          | Desired Access: R     |  |
| 12.36   | - Diplore                     | EXE        | 2968      | Regioury fay     | HKEU/Software/Microsoft/Windows/Current/V    | Fersion \Explore. | SUCCESS          | Query: Handle Tag     |  |
| 12.36:  | - Dekore                      | N EXE      | 2966      | RegOpenikey      | HKEU/Software/Morosoft/Windows/Gunent/       | earen. Exblore -  | SUCCESS          | Desired Access: Q     |  |
| 1236.   | - Distant                     | # E.A.E.   | 2966      | Regularyvalue    | HILLU-Software Microsoft Of Holeward V       | reners Vopione    | SUCCESS          | Type: POID_SZ, Le     |  |
| 12.36.  | - DEKON                       | N EAS      | 2900      | Hog Josefley     | HALU-Software Geotosoft Gendens Currently    | earlow (Doblore - | SUCCESS          |                       |  |
| 12.30   | - Colore                      | LAL .      | 2300      | They Lose Tay    | HALL Converse declared developed a converter | (anion) Explore   | SUCCESS          |                       |  |
| 12.96   | - Copore                      | EVE        | 2900      | Barlunder        | HICLD Scheme/Classes                         | ason option.      | SILCERS          | Overs Name            |  |
| 12.36   | - Delive                      | EVE        | 2968      | BacQueryRey      | HIT ID Schurge Change                        |                   | SILLESS          | Duesy HandeTas        |  |
| 12.36   | - Enlos                       | EVE        | 2900      | Bandumiter       | HICLD Scheme Classes                         |                   | SUCCESS          | Query HandeTag        |  |
| 12.36   | Delas                         | EXE        | 2968      | BacCoacKey       | WETD Schurge Classes) And references         | d ava             | NAME NOT DO NO   | Desired Access: R     |  |
| 12.36   | Feelers                       | EDE        | 2948      | Ban Doan Key     | HICR Ambrations retained and                 | 0.040             | SUCCESS          | Destred Acress R.     |  |
| 12.35   | Dela                          | V EXE      | 2968      | RegCloseKey      | HREFT Applications unstepad met              |                   | SUCCESS          | and the reason of the |  |
| 12.36   | Epion                         | * EXE      | 2968      | Regiourner       | HKCU'Software'Classes                        |                   | SUCCESS          | Query: Name           |  |
| 12:35   | Delor                         | N EXE      | 2968      | RegQueryKey      | HKEU/Software/Classes                        |                   | SUCCESS          | Query: HandleTag      |  |
| 12:36   | - Epine                       | # EXE      | 2568      | RegilizeryKey    | HKCU/Software/Classes                        |                   | SUCCESS          | Query Handle Tag      |  |
| 12.36:  | - Delor                       | 3G N       | 2968      | RegOpenitay      | HKEU/Software/Classes/Applications/Instepa   | d.eee             | NAME NOT FOUND   | Desired Access: R.    |  |
| 12:36   | - Califiphone                 | # EXE      | 2568      | RegOpenKay       | HICR'Applications Viotepad ane               |                   | SUCCESS          | Desired Access: R     |  |
| 12.36:  | - Bolow                       | N EVE      | 2968      | RegQueryKey      | HKCR'Applications' notepad eve               |                   | SUCCESS          | Query: Name           |  |
| 12:36:  | . 🔚 Explore                   | # EXE      | 2988      | RegiliusryKey    | HKCR\Applications\notepad ass                |                   | SUCCESS          | Query: Handle Tag     |  |
| 12:36   | Con Deploye                   | N EVE      | 7960      | Carl Coarling    | USP10 Colleges (Change) Instantional college | d avail 1 of fac  | NAME KINT ON BIT | Desired Access: D     |  |

4. **ةيناث لكو تاديدەتلا طيمنت ثادحأ ءاشنإ** ددح.

| 🎒 Proc  | Process Monitor - C/\Users\win7x64-new\Desktop\procmon_output%test1.pml |                                    |                                  |                                 |                   |                    |  |  |
|---------|-------------------------------------------------------------------------|------------------------------------|----------------------------------|---------------------------------|-------------------|--------------------|--|--|
| File Ec | dit Event Filte                                                         | r Tools Options Help               |                                  |                                 |                   |                    |  |  |
| -2 E    |                                                                         |                                    |                                  |                                 |                   |                    |  |  |
|         |                                                                         | A 75 A 16 W                        |                                  |                                 |                   |                    |  |  |
| Time    | Process Name                                                            | PID Operation                      | Path                             |                                 | Result            | Detail             |  |  |
| 12:36:  | Searchindexer                                                           |                                    | IC:                              |                                 | SUCCESS           | Control: FSCTL_Q_  |  |  |
| 12:36   | Searchindexer                                                           |                                    | IC:                              |                                 | SUCCESS           | Control: FSCTL_R   |  |  |
| 12:36   | S Easthin Day                                                           | d Looping                          |                                  | )                               | SUCCESS           | Control: FSCTL_R   |  |  |
| 12:36:  | ES Chable bot                                                           | n cogging                          |                                  |                                 | SUCCESS           | Thread ID: 2884    |  |  |
| 12:36   | Call Descent M                                                          | where one passes in the and pro-   | floor as such that can be a      |                                 | SUCCESS           | Query: Name        |  |  |
| 12:36   | E the state                                                             | of all running applications at a r | equiar interval.                 |                                 | SUCCESS           | Query: Handle Tag  |  |  |
| 12:36   | 20                                                                      |                                    | cyne cho ren                     |                                 | SUCCESS           | Query: Handle Tag  |  |  |
| 12:36   | Ger 🖉 Ger                                                               | erate thread profiling events      |                                  |                                 | SUCCESS           | Desired Access: Q  |  |  |
| 12:36   | E                                                                       |                                    |                                  |                                 | SUCCESS           | Query: Name        |  |  |
| 12:36   | <b>1</b>                                                                | Every second                       |                                  |                                 | SUCCESS           | Query: HandleTag   |  |  |
| 12:36   | <b>1</b>                                                                | Every 100 milliseconds             |                                  |                                 | SUCCESS           | Desired Access: M  |  |  |
| 12:36   | Care I                                                                  | _                                  |                                  | (Default)                       | SUCCESS           | Type: REG_SZ, Le   |  |  |
| 12:36   | <b>6</b>                                                                |                                    | OK Cancel                        |                                 | SUCCESS           |                    |  |  |
| 12:36   | B                                                                       |                                    | T                                | ]                               | SUCCESS           |                    |  |  |
| 12:36   | Explorer EXE                                                            | 2988 KRegQueryKey                  | HKCU/Callwave/Casses             |                                 | SUCCESS           | Query: Name        |  |  |
| 12:36   | Epplorer EXE                                                            | 2988 KRegQueryKey                  | HKCU/Software Westers            |                                 | SUCCESS           | Query: Handle Tag  |  |  |
| 12:36   | Epplorer EXE                                                            | 2988 RegQueryKey                   | HKCU Software Classe             |                                 | SUCCESS           | Query: Handle Tag  |  |  |
| 12:36   | Explorer.EXE                                                            | 2988 RegOpenKey                    | HKCU\Software\Classes\pml\       | OpenWithProgids                 | NAME NOT FOUND    | Desired Access: R  |  |  |
| 12:36   | Diplorer EXE                                                            | 2988 RegOpenKey                    | HKCR\pm\OpenWithProgids          |                                 | NAME NOT FOUND    | Desired Access: R  |  |  |
| 12:35   | Diplorer EXE                                                            | 2966 RegQueryKey                   | HRDU/Software/Classes            |                                 | SUCCESS           | Query: Name        |  |  |
| 12.36   | Explorer EXE                                                            | 2968 RegQueryKey                   | HRCU/Software/Classes            |                                 | SUCCESS           | Query: Handle Tag  |  |  |
| 12.36   | Diblover EXE                                                            | 2305 Regulatery tray               | HKLU/Software/Classes            |                                 | SUCCESS           | Query: Handle Tag  |  |  |
| 12.35   | Explorer EXE                                                            | 2505 Regupenkey                    | HNLU/Software Classes (Software) | rare vecrosoft windows Lurr.    | NAME NOT FOUND    | Desired Access: H  |  |  |
| 12.05   | EDDIONALEVE                                                             | 2366 Reguperivey                   | HNUH GOTWARE VECTORIT VIVI       | noows current version (Explore. | INVERTICAL FOUND  | Desired Access. H  |  |  |
| 12.30   | Colorer EXE                                                             | 2000 Performance                   | UNCLE Colorana Chasses           |                                 | 2000622           | Query Name         |  |  |
| 12.30   | Evolver EVE                                                             | 2500 Page walker                   | WC10 Software Classes            |                                 | CLICCESS CLICCESS | Query Hande Tag    |  |  |
| 12.36   | Evolution EVE                                                           | 2988 Register                      | HKC10 Software (Classes) and     |                                 | SUCCESS           | Designed Access: R |  |  |
| 12.36   | European EXE                                                            | 2922 Real and an                   | HKT11 Software Microsoft We      | where Version Evolution         | SUCCESS           | Query HandaTan     |  |  |
| 12:36   | Evolow EXE                                                              | 2988 BegOpenKey                    | HIC'LI'Software/Moreadt/We       | dows\CurrentVersion\Explore     | SUCCESS           | Desired Access: B  |  |  |
| 12:36   | Epolowr EXE                                                             | 2988 RecQuer/Key                   | HKCLI/Software/Mcrosoft/W/r      | down\CurrentVersion\Explore     | SUCCESS           | Query Hande Tao    |  |  |
| 12:36   | Explorer EXE                                                            | 2988 RegOpenKey                    | HKCU/Software/Microsoft/W/r      | dows\CurrentVersion\Explore     | SUCCESS           | Desired Access: R  |  |  |
| 12:36   | Explorer EXE                                                            | 2988 RecQuer/Key                   | HKCU/Software/Mcrosoft/We        | ndows\CurrentVersion\Explore    | SUCCESS           | Query Hande Tag    |  |  |
| 12:36   | Epolorer EXE                                                            | 2988 ReoOpenKey                    | HKCU/Software/Mcrosoft/Wir       | ndows \Current Version \Explore | SUCCESS           | Desired Access: Q  |  |  |
| 12:36   | Epplorer EXE                                                            | 2988 RegQueryValue                 | HKCU\Software\Mcrosoft\We        | dows\CurrentVersion\Explore     | SUCCESS           | Type: REG_SZ, Le   |  |  |
| 12:36   | Explorer EXE                                                            | 2988 RegCoseKey                    | HKCU\Software\Mcrosoft\W/r       | ndows\CurrentVersion\Explore    | SUCCESS           |                    |  |  |
| 12:36   | Epplorer EXE                                                            | 2988 RegCloseKey                   | HKCU\Software\Mcrosoft\Win       | ndows\CurrentVersion\Explore    | SUCCESS           |                    |  |  |
| 12:36   | Explorer EXE                                                            | 2988 RegOoseKey                    | HKCU\Software\Mcrosoft\Win       | ndows/Current/Version/Explore   | SUCCESS           |                    |  |  |
| 12:36   | Eplorer.EXE                                                             | 2988 RegQueryKey                   | HKCU/.Software/Classes           |                                 | SUCCESS           | Query: Name        |  |  |
| 12:36   | Epplorer.EXE                                                            | 2988 RegQueryKey                   | HKCU/Software/Classes            |                                 | SUCCESS           | Query: Handle Tag  |  |  |

عيمجت متي ەنأ نمو Procmon يف ةلصلا تاذ ةيفصتلا لماوع ةفاك رايتخإ نم دكأت .5 تانايبلا.

6. ةادألا مادختساب لطعملا Windows ضرف كنكمي ،لطعلا راركت ىلع ارداق نكت مل اذا قدعاسملا مادغتساب لمايي ما ميل مايي ما مي من المي مي مي المعالي NotMyFault64.exe أو الممل

انه ةدوجوملا ليغشت ةيفيك لوح تاميلعتلا: <u>https://docs.microsoft.com/en-us/windows/client-</u> management/generate-kernel-or-complete-crash-dump

| Printer Printer Col                                                                                                    | And the set of the                                                                                              | of Automort with react first                                                                                                    |                                                                                                    |                                                                                                    |
|----------------------------------------------------------------------------------------------------|----------------------------------------------------------------------------------------------------|----------------------------------------------------------------------------------------------------|----------------------------------------------------------------------------------------------------|----------------------------------------------------------------------------------------------------|
| THE CARE DATE THE                                                                                                    | TONS OPPORT PAR                                                                                                 |                                                                                                    |                                                                                                    |                                                                                                    |
|                                                                                                    | 7 A Q X A                                                                                                    |                                                                                                    |                                                                                                    |                                                                                                    |
| Ins. Poper tare                                                                                                    | PD Genter                                                                                                    | Fat                                                                                                    | Fault Deal                                                                                                    |                                                                                                    |
| 23. Eduar                                                                                                    | 100 Bulletin                                                                                                    | C Proper NerCenn 487/3314 Lawing                                                                                                    | 9.00000 (Mar 2004.5                                                                                                    | F                                                                                                    |
| 23. 14.00                                                                                                    | W Carolina                                                                                                    | <ol> <li>C. Prepari RenCash (MP) 111 (Low No.</li> </ol>                                                                                                    | \$UCCESS VilureDealer                                                                                                    |                                                                                                    |
| State State                                                                                                    | The Dary Street                                                                                                 | <ul> <li>C Proper Ner Carrielle (11.6) and by<br/>10.10 Advances (11.6) and (11.6) and (11.6)</li> </ul>                                                                                                    | BUTCHICK CARDINE IN THE                                                                                                    |                                                                                                    |
| Contraction of the local division of the local division of the loc | The Part Institute                                                                                              | 18 M Schwart Rougel Western 17 Constitution To                                                                                                    | and out that they have been                                                                                                    |                                                                                                    |
| 238 8140.000                                                                                                    | 170 Charlester                                                                                                  | HEAL Selecter Hunself Western 17 Current lensers for                                                                                                    | NAME AND POST OFFICE ADDRESS ADDRESS ADDRE                                                                                                    |                                                                                                    |
| 23. EV.m                                                                                                    | 170 Danibardar                                                                                                  | <ol> <li>Prepar Rendam AR11114Lawing</li> </ol>                                                                                                    | \$10020 Annator Day 3                                                                                                    |                                                                                                    |
| 23. 19.00                                                                                                    | The Date Service                                                                                                | <ol> <li>Vegen Rendern der 11 Tell der bg.</li> </ol>                                                                                                    | PLOTED Accessible                                                                                                    |                                                                                                    |
| 20 D C C                                                                                                    | The second second                                                                                               | <ul> <li>Compare Neuroland (1971) 11 (1971) 401</li> </ul>                                                                                                    | ALCON VANADA                                                                                                    |                                                                                                    |
| 23. 814.00                                                                                                    | 1707 Bellan Winton                                                                                              | <ul> <li>C Proper Rendard AP (1114) and Ig</li> </ul>                                                                                                    | survey (serve). (searches )                                                                                                    |                                                                                                    |
| 23. Exten                                                                                                    | 111 Charlowine                                                                                                  | 18.M Schware Human Western Mr.C. prestranger Tor                                                                                                    | NAME AND POST OFFICE ADDRESS.                                                                                                    |                                                                                                    |
| 23. EVE+*                                                                                                    | The Section Pro-                                                                                                | TRUM Subvery Human Western 1711 prestinences for                                                                                                    | NAME AND POST OFFICE ADDRESS OF TAXABLE ADDRESS OF TAXABLE ADDRESS OF  |                                                                                                    |
| 5                                                                                                    | The second second                                                                                               | <ul> <li>A provide the set of the set of</li></ul> | Automatic descention                                                                                                    |                                                                                                    |
| C.H. Kirkan                                                                                                    | The Balancharder                                                                                                | 6. C Proper Rendard AP (111-4) and 10                                                                                                    | 9.01205 Anosector                                                                                                    |                                                                                                    |
| CH. EVEN                                                                                                    | THE BUNKING                                                                                                    | C Proper Nerr (acr 44P 111 Arrents                                                                                                    | \$10,000 (Ref (\$100.)                                                                                                    |                                                                                                    |
| 2.0. 8.0.00                                                                                                    | The basedone                                                                                                    | <ol> <li>Proper Nerrisch 48*11114: en hg</li> </ol>                                                                                                    | \$10,805 Valueballer                                                                                                    |                                                                                                    |
|                                                                                                    | The Party State                                                                                                 | The Advancement of the second second                                                                                                    | and out they have been                                                                                                    |                                                                                                    |
| City Kingson                                                                                                    | 1 IN CASE AND                                                                                                   | The M Schwarz (Renault Westwork) Constrainers for                                                                                                    | want out think instal Array                                                                                                    |                                                                                                    |
| CH. EVEN                                                                                                    | 110 Charlowthe                                                                                                  | mit of Schwarz (Actual) Mexicos (C) premience: To                                                                                                    | NAME AND POST OFFICE ADDRESS ADDRESS.                                                                                                    | C                                                                                                    |
| 23. EXt. 44                                                                                                    | 170 Million Charles                                                                                             | <ol> <li>Prepar Services AR* 111 Acres 19</li> </ol>                                                                                                    | Access Accession                                                                                                    |                                                                                                    |
| 10- 10- mar                                                                                                    | The second second                                                                                               | Company New York and Company of the log                                                                                                    | And and a second second |                                                                                                    |
| Contraction of the local division of the local division of the loc | I'm Burnty                                                                                                    | Company Parcel and All Property de                                                                                                    | ALCEN Dates ha                                                                                                    |                                                                                                    |
| Cit. Extran                                                                                                    | THE BLOCK                                                                                                    | Companition Capital Protocols                                                                                                    | \$10080 Deturne Asse                                                                                                    | Description Differences Report Provider The Section Section 2014                                                                                                    |
| Cit. Extras                                                                                                    | 100 Burnshieler                                                                                                 | pa C Proper Ner Central Protocols                                                                                                    | 9.00895 (Mar 1.05)/4                                                                                                    | IN ATOM POST AT                                                                                                    |
| 2.0. EXtern                                                                                                    | The second second second second second second second second second second second second second second second se | <ul> <li>Proper Ner Cech JAP Trace drawing</li> </ul>                                                                                                    | NAME AND POSTO DAMAGE ACTION                                                                                                    |                                                                                                    |
| 20.000                                                                                                    | The second second                                                                                               | Property and the second second                                                                                                    | states and shares have                                                                                                    |                                                                                                    |
| Coll. Barran                                                                                                    | 110 Bellen having                                                                                               | d. C. Propert Revision and Property de                                                                                                    | SALES Acception                                                                                                    | Example of the second second s                                                                                                    |
| CH. Kirken                                                                                                    | 100 Aureorfedry                                                                                                 | pa ( Proper NorCech AP Interacts                                                                                                    | 9,0088 Ohe 1,0524                                                                                                    | A Same device the second of second second                                                                                                    |
| 2.0. 10.00                                                                                                    | 110 Australia                                                                                                   | <ol> <li>Chapter RenCapital P111 Acres by</li> </ol>                                                                                                    | 9.00805 Viuralization                                                                                                    | View and Contract of States and States and S |
| 50- 50 m                                                                                                    | No. Concerning                                                                                                  | <ul> <li>I Proper Ner Carrielle (11) 41 de 19</li> <li>I Marcelle (11) 41 de 19</li> </ul>                                                                                                    | state of the local lines in                                                                                                    |                                                                                                    |
| 10.000                                                                                                    | 110 Parlantes                                                                                                   | with the former internet inferiors of Complement In-                                                                                                    | want out think land hours                                                                                                    | NAME AND ADDRESS OF ADDRESS ADDRESS ADDRES                                                                                                    |
| C.M. Kirken                                                                                                    | 110 Anglering                                                                                                   | HUM Schware (Renault Westow 10" Caractilasses The                                                                                                    | NAME OF TAXABLE ACCOUNTS                                                                                                    | REACHER CONTRACTOR AND A DESCRIPTION                                                                                                    |
| Cit. Electron                                                                                                    | 110 Bilancharder                                                                                                | 6. C Proper RenCess (MPC) Educes by                                                                                                    | 9.0000 Accelerities                                                                                                    | 21 (20-2010) 15 (21-20) (20-20) (20-20 |
| 20. DAM                                                                                                    | IN BLANKARD                                                                                                    | <ol> <li>C. Propert RenCarol all P. 711 Mathematics</li> </ol>                                                                                                    | ACCESS Received as                                                                                                    | Tribert                                                                                                    |
| 10.000                                                                                                    | The second                                                                                                    | <ul> <li>Comparison Residence and Providence Report Frances</li> </ul>                                                                                                    | ACTES Viscolation                                                                                                    | 3 D(p/s) - 27,875,046,031 Spree free                                                                                                    |
| U.M. Birtham                                                                                                    | 110 Alban/Writer                                                                                                | <ul> <li>C Proper RenCentation 718 at reachs</li> </ul>                                                                                                    | auronoutry, Date Ins 1                                                                                                    | Endowerswije/hit/trave/beitrag/ed-typijanome.http://                                                                                                    |
| CO. Elfonse                                                                                                    | 110 Chalteria                                                                                                   | HUM Orbert Hensell Western HT Carentiesters In-                                                                                                    | NAME AND POSTO DARREST ACCOUNT.                                                                                                    | the base web with a set of the base of the base of the |
| 20.00                                                                                                    | 10 Partnerfe                                                                                                    | HLM Ofwari Menadi Medras III Curantiasari Te                                                                                                    | NAME HOT POINT DIAMAGE Across                                                                                                    |                                                                                                    |
| 10- 10- E                                                                                                    | The second second                                                                                               | A. S. Stranger, Rev. Const. (1997) 21 (1997) 201                                                                                                    | A CORE ADDRESS AND ADDRESS ADDRESS                                                                                                    | Endower with Public way disclosed and in a public for the public of the public of the  |
| 210. E.M.m.                                                                                                    | 100 Million/Aprile                                                                                              | 6. C Proper RevCard 4987-757 at use he                                                                                                    | 9.0000 Broate-las 2                                                                                                    |                                                                                                    |
| U.S. Kirken                                                                                                    | 100 Bulletin                                                                                                    | C Propert Ren Carol all P (21) 8 all and by                                                                                                    | 9.0088 Ofer 20864                                                                                                    |                                                                                                    |
| 10. Distant                                                                                                    | 100 Cardineral                                                                                                  | <ol> <li>C Prepare RenCennister (118 all sea by</li> </ol>                                                                                                    | 9.0000 WareCepter                                                                                                    | 1                                                                                                    |
| 10.00                                                                                                    | 110 Charlestin                                                                                                  | and M. Schwarz Street Street and V. Completence To-                                                                                                    | land out that for any long                                                                                                    |                                                                                                    |
| U.S. Watan                                                                                                    | 100 Charles Ter                                                                                                 | HEAP School (Renault Writing W Constitution) To                                                                                                    | NAME OF TAXABLE ADDRESS                                                                                                    | 1                                                                                                    |
| U.M. Kirken                                                                                                    | 100 Charles No.                                                                                                 | HEM Scheme Monadi Western W Commission Ter                                                                                                    | AMERCEPTION CAME Arrest                                                                                                    |                                                                                                    |
| Contraction of the local division of the local division of the loc | 100 Million Renter                                                                                              | <ol> <li>C. Prepare RenCerci (MRV 711 R all rate leg.</li> </ol>                                                                                                    | S.C.BUI Recater Day 2                                                                                                    | 1                                                                                                    |
| 10.00                                                                                                    | 100 Addates                                                                                                    | Company Residence and Provide Lands                                                                                                    | BACCERS (Mar 1998)                                                                                                    | 1                                                                                                    |
| 238 B 40 mm                                                                                                    | 100 Millionational                                                                                              | <ul> <li>C Proper RenCard (007-018 all on her</li> </ul>                                                                                                    | 9.0000 WareCester                                                                                                    | · · · · · · · · · · · · · · · · · · ·                                                                                                    |
| 236. Woltow                                                                                                    | 100 Casher/Writer                                                                                               | <ul> <li>E Vegen Re/Celot/ddP/2018-blanche</li> </ul>                                                                                                    | BUTCHIONEYL, Destrolling 1                                                                                                    |                                                                                                    |
| 23. Edited                                                                                                    | 100 Challentin                                                                                                  | HEM Selecter Human Western HT Constitution Se                                                                                                    | AND REPORT FOR CARNER ACTION                                                                                                    | · · · · · · · · · · · · · · · · · · ·                                                                                                    |
| 1                                                                                                    | The Part Service                                                                                                | the officer thread the bird of the second second se       | And the first state of the                                                                                                    | 1                                                                                                    |
| 12. 1. 1. 1. 1. 1. 1. 1. 1. 1. 1. 1. 1. 1.                                                                                                    | 100 Million Partie                                                                                              | <ol> <li>C. Avgues Res Card (MP) 211 di una but</li> </ol>                                                                                                    | BACTER Manageria                                                                                                    | 1                                                                                                    |
| 238 B Man                                                                                                    | 100 Million Aprile                                                                                              | <ol> <li>C. Propert Ren Calor (MR* 251) et une les</li> </ol>                                                                                                    | success mountained as                                                                                                    |                                                                                                    |
| CH. Kidow                                                                                                    | 100 Advanta                                                                                                    | C Proper RenCennet#1018 #Lawing                                                                                                    | 9.0000 (Ref 2000)                                                                                                    | L.                                                                                                    |
| and the second second second                                                                                                    | 5.5 Case a                                                                                                    | C. Property March 1996 (1996) Total State (1996)                                                                                                    | NAME AND POSTOCIONAL ACCOUNTS                                                                                                    |                                                                                                    |
| C 10 Company                                                                                                    | THE PROPERTY.                                                                                                   | NUMBER OF STREET, STREET, STRE       | BACTER CARDON COMPANY                                                                                                    |                                                                                                    |
| CH. Compression                                                                                                    | 200 Children Aug                                                                                                | HEALDSTRUCT AND ADDISONDED                                                                                                    | BUCCETT Grey NA Sal                                                                                                    | n de la constante de la constante de                                                                                                    |
| CH. Elementer                                                                                                    | 200 Challen Per                                                                                                 | <ol> <li>HEM SOFTWARE Assess VEDVCMORE</li> </ol>                                                                                                    | BUMEN TOO EN.                                                                                                    |                                                                                                    |
| C.S. Compression                                                                                                    | 210 Chattan                                                                                                    | <ul> <li>NUMBER OF ADDRESS AND ADDRESS AND ADDRESS</li></ul> | NO.001 Tax PELLS                                                                                                    | a                                                                                                    |
| and the second second sec                                                                                                    | THE PART NUMBER                                                                                                 | THE REPORT OF CALLSRIDE AND ADDRESS OF CALLSRIDE                                                                                                    | Barrier Anna                                                                                                    |                                                                                                    |
| C.M. B. Managerine and                                                                                                    | THE PARTINE TO                                                                                                  | HEAVIER HAVE AN ADDIVING NO.                                                                                                    | PLOTED Daniel Access                                                                                                    |                                                                                                    |
| 23. 8                                                                                                    | 200 Challenter                                                                                                  | HEAD STRATE ASSAULT ADDITION                                                                                                    | 9.0000 Gary NA Sal                                                                                                    |                                                                                                    |
| CH. Elementer                                                                                                    | CO Challenger                                                                                                   | LINE ADDRESS ADDRESS A<br>ADDRESS ADDRESS ADDRESS ADDRESS ADDRESS ADDRESS ADDRESS ADDRESS ADDRESS ADDRESS ADDRESS ADDRESS ADDRESS ADDRESS ADDRESS ADDRESS ADDRESS ADDRESS ADDRESS ADDRESS ADDRESS ADDRESS ADDRESS ADDRESS ADDRESS ADDRESS ADDRESS ADDRESS ADDRESS ADDRESS ADDRESS ADDRESS ADDRESS ADDRESS ADDRESS ADDRESS ADDRESS ADDR                                                                                                    | 8,010 N 100 DK                                                                                                    |                                                                                                    |
| A Real Property lies                                                                                                    | THE RECEIPTION                                                                                                  | and the second second s       | No. of the PELAC                                                                                                    | F                                                                                                    |
|                                                                                                    |                                                                                                    |                                                                                                    | 100.000                                                                                                    |                                                                                                    |
| NAMES OF A DESCRIPTION OF A DESCRIPTION  | E AND CALL                                                                                                    | point in Construction on the party interesting                                                                                                    | a way part                                                                                                    |                                                                                                    |

#### .ةلآلا لطع

دجوي ،ايودي MEMORY.dmpو Procmon.pmb عيمجتو "نمآلا عضولا" يف زاهجلا ليمحتب مق .8 دلجملا يف نيفلملا الك c:\Windows. عم تكراش نوكي نأ دربم اذه C:\Windows. دلجملا يف نيفلمل

| 🗼 Windows                                                          |                                                                                                    |                                                               |                                                                                                    |                                                                                                    | _                                                                | 8 |
|--------------------------------------------------------------------|----------------------------------------------------------------------------------------------------|---------------------------------------------------------------|----------------------------------------------------------------------------------------------------|----------------------------------------------------------------------------------------------------|------------------------------------------------------------------|---|
| 😋 🕞 🗸 🗸 Compute                                                    | r 🔻 Local Disk (C:) 👻 Win                                                                                                    | dows 👻                                                        | ÷ 🙀                                                                                                    | Search Windows                                                                                           |                                                                  |   |
| Organize 👻 📄 Open 🔹                                                | New folder                                                                                                    |                                                               |                                                                                                    |                                                                                                    | 8= • 🖬                                                           |   |
| 🚖 Favorites                                                        | Name +                                                                                                    |                                                               | Date modified<br>11/21/2010 4:24 AM                                                                                                    | Type<br>Application                                                                                      | Size<br>2,805 KB                                                 |   |
| Computer                                                           | <ul> <li>fveupdate.exe</li> <li>HelpPane.exe</li> <li>hh.exe</li> <li>IE11_main.log</li> <li>MEMORY.DMP</li> <li>mib.bin</li> <li>msdfmap.ini</li> </ul>                                                                                                    |                                                               | 7/14/2009 3:39 AM<br>6/2/2017 10:10 AM<br>4/18/2018 5:41 PM<br>1/30/2018 3:52 PM<br>1/6/2020 12:41 PM<br>7/14/2009 1:06 AM<br>6/10/2009 10:36 PM | Application<br>Application<br>Application<br>Text Document<br>DMP File<br>BIN File<br>Configuration sett | 15 KB<br>717 KB<br>17 KB<br>14 KB<br>331,914 KB<br>43 KB<br>2 KB |   |
| Local Disk (C:) Local Disk (C:) CD Drive (D:) Shared Folders (\\vn | notepad.exe ntbtlog.bt PFRO.log                                                                                                    |                                                               | 7/9/2015 7:57 PM<br>1/6/2020 12:41 PM<br>1/6/2020 12:30 PM                                                                                       | Application<br>Text Document<br>Text Document                                                            | 189 KB<br>83 KB<br>576 KB                                        |   |
| 📭 Network                                                          | Procmon.pmb ProfessionalN.xml ProfessionalN.xml | Type: XML Document<br>Size: 52.3 KB<br>Date modified: 6/10/20 | 1/6/2020 12:41 PM<br>6/10/2009 10:30 PM<br>:39 AM<br>:30 PM<br>:30 PM<br>7/14/2009 0:56 AM<br>11/21/2010 4:24 AM<br>6/10/2009 10:31 PM           | PMB File<br>XML Document<br>Application<br>Text Document<br>Text Document<br>Application<br>XML Document | 320,740 KB<br>53 KB<br>417 KB<br>29 KB<br>0 KB<br>66 KB<br>48 KB |   |
| Procmon.pmb<br>PMB File                                            | Date modified: 1/6/2020 1<br>Size: 313 MB                                                                                                    | 12:41 PM Date crea                                            | sted: 1/6/2020 12:41 PN                                                                                                    | 4                                                                                                    |                                                                  |   |

ءاشنإ مت اذإ "يداعلا عضولا" يف ليغشتلا ديەمت ىلع ارداق تنك اذإ ،يرايتخإ لكشب .7 ىرتسف ،ىرخأ ةرم ProcMon ليغشتب تمق اذإ ذئدنع ،Windows دلجملا يف PMB تافلم .ظفح رزلا قوف رقنلاب ثادحألا ظفح ةداعإ كنكمي ،اذه نم .ةيلاتلا تالجسلا

| 2 Process Monitor - Sysintemails: www.spsintemails.com |      |       |  |
|--------------------------------------------------------|------|-------|--|
| File Edit Event Filter Tools Options Help              |      |       |  |
|                                                        |      |       |  |
| Time - Pourse Name PID Densities Falls                 | Read | Detel |  |

| Presenta Mondae                                                                                                    | Ξ |
|----------------------------------------------------------------------------------------------------|---|
| 2 Sing of laser time activity was control by a persistal inducer of<br>Process Vientins. So you with in solve the collected data new? |   |
| Tm. He                                                                                                    |   |
|                                                                                                    |   |

| _     |
|-------|
| Genet |
|       |

| 🔰 Process Monitor - Sysi | internals: www.sysinternals. | com                                                     |               |                                                               |
|--------------------------|------------------------------|---------------------------------------------------------|---------------|---------------------------------------------------------------|
| File Edit Event Filter   | Tools Options Help           |                                                         |               |                                                               |
| 📽 🖬 🔌 🕸 🖾 🛛              | 🗢 🛆 🔁 🖻 🛤 🖣                  |                                                         |               |                                                               |
| Time Process Name        | PID Operation                | Path                                                    | Result        | Detail                                                        |
| 12:41: Fames exe         | 292 🧟 Process Start          |                                                         | SUCCESS       | Parent PID: 4, Com                                            |
| 2.41: Famas exe          | 292 ar Thread Create         |                                                         | SUCCESS       | Thread ID: 295                                                |
| 2.41: Tames exe          | 292 E Load Image             | C:\Windows\System32\amss.exe                            | SUCCESS       | Image Base: 0x479                                             |
| 2.41: Pamas exe          | 292 ar Load Image            | C:\Windows\System32vitdl.dll                            | SUCCESS       | Image Base: 0x779                                             |
| 241: Pamas exe           | 292 RegOpenKey               | HKLM\Software\Morosoft\Windows NT\CurrentVersion\Ima    | NAME NOT FOUN | D Desired Access: Q                                           |
| 41: Fames exe            | 292 RepOpenKey               | HKLM\System\CurrentControlSet\Control\Session Manager   | REPARSE       | Desired Access: R                                             |
| 2.41: Pamas exe          | 292 KegOpenKey               | HKLM'System'CurrentControlSet'Control'Session Manager   | SUCCESS       | Desired Access: R                                             |
| 41 smss.exe              | 292 KRegQueryValue           | HKLM\System\CurrentControlSet\Control\SESSION MANA      | NAME NOT FOUN | ID Length: 1.024                                              |
| 41: E smss.exe           | 292 KRepQueryValue           | HKLM'\System\CurrentControlSet\Control\SESSION MANA     | NAME NOT FOUN | ID Length: 1,024                                              |
| 41 smss.exe              | 292 RegCloseKey              | HKLM\System\CurrentControlSet\Control\SESSION MANA      | SUCCESS       |                                                               |
| 41: Pamas exe            | 292 Koreate File             | C://Windows                                             | SUCCESS       | Desired Access: E                                             |
| 41 Smss.exe              | 292 ReadFile                 | C:\\Windows\System32\amas.exe                           | SUCCESS       | Offset: 74,752, Len                                           |
| 41: Pamas exe            | 292 🛃 ReadFile               | C:\Windows\System32\amss.exe                            | SUCCESS       | Offset: 1,024, Long                                           |
| 41 Smss.exe              | 292 ReadFile                 | C:\Windows\System32\amsa.exe                            | SUCCESS       | Offset: 107,008, Le                                           |
| 41: Resmos.exe           | 292 MeadFie                  | C:\Windows\System32\amas.exe                            | SUCCESS       | Offset: 104,448, Le                                           |
| 41 smss.exe              | 292 See Thread Create        |                                                         | SUCCESS       | Thread ID: 300                                                |
| 41: Romas exe            | 292 ReadFile                 | C:\Windows\System32\amas.exe                            | SUCCESS       | Offse Offset: 104,448                                         |
| 41 smss.exe              | 292 🛃 ReadFile               | C:\Windows\System32\amsa.exe                            | SUCCESS       | Offse Length: 2,560                                           |
| 41: Ersmas exe           | 292 KegOpenKey               | HKLM'\System\CurrentControlSet\Control\MinINT           | REPARSE       | Desi L/O Rags: Non-cached, Paging L/O, Synchronous Paging L/O |
| 41: Famos exe            | 292 RegOpenKey               | HKLM\System\CurrentControlSet\Control\MnINT             | NAME NOT FOUN | D Desi Priority: Normal                                       |
| 41: Pamas exe            | 292 KegOpenKey               | HKLM\System\CurrentControlSet\Control\Session Manager\. | REPARSE       | Desired Access: Al                                            |
| 41: I smss.exe           | 292 KegOpenKey               | HKLM\System\CurrentControlSet\Control\Session Manager\. | SUCCESS       | Desired Access: Al                                            |
| 41: Pamas exe            | 292 KRegDeleteValue          | HKLM\System\CurrentControlSet\Control\SESSION MANA      | NAME NOT FOUN | 0                                                             |
| 41: Pamos exe            | 292 RepSetValue              | HKLM\System\CurrentControlSet\Control\SESSION MANA      | SUCCESS       | Type: REG_SZ, Le                                              |
| 41: Pamas exe            | 292 KegOpenKey               | HKLM\System\CurrentControlSet\Control\Session Manager   | REPARSE       | Desired Access: R                                             |
| 41: I amos exe           | 292 KegOpenKey               | HKLM'System'CurrentControlSet'Control'Session Manager   | SUCCESS       | Desired Access: R                                             |
| 41: Famas exe            | 292 KRepQueryValue           | HKLM\System\CurrentControlSet\Control\SESSION MANA      | SUCCESS       | Type: REG_DWO                                                 |
| 41: Internet exe         | 292 RegQueryValue            | HKLM'System'CurrentControlSet'Control'SESSION MANA      | SUCCESS       | Type: REG_MULT                                                |
| 41: Stres exe            | 292 RegQueryValue            | HKLM\System\CurrentControlSet\Control\SESSION MANA      | SUCCESS       | Type: REG_MULT                                                |
| 41: Elamos exe           | 292 RegQueryValue            | HKLM'System'CurrentControlSet'Control'SESSION MANA      | SUCCESS       | Type: REG_MULT                                                |
| 41 Stres exe             | 292 RegQueryValue            | HKLM\System\CurrentControlSet\Control\SESSION MANA      | NAME NOT FOUN | ID Length: 4,094                                              |
| 41: Elamos exe           | 292 RegQueryValue            | HKLM'System/CurrentControlSet'Control'SESSION MANA      | SUCCESS       | Type: REG_DWO                                                 |
| 41: Stres exe            | 292 RegQueryValue            | HKLM\System\CurrentControlSet\Control\SESSION MANA      | NAME NOT FOUN | D Length: 4,094                                               |
| 41: emes.exe             | 232 RegQueryValue            | HKLM System/CurrentControlSet/Control/SESSION MANA      | NAME NOT FOUN | D Length: 4,094                                               |
| 41 Smiss.exe             | 232 ReguleryValue            | HKLM/System/CurrentControlSet/Control/SESSION MANA.     | NAME NOT FOUN | D Length: 4,094                                               |
| 41: erismes.exe          | 232 ReguleryValue            | HKLM System CurrentControlSet Control SESSION MANA.     | SUCCESS       | Type: NEG_MULT                                                |
| 41. Smiss.exe            | 252 RegOpenkey               | HKLM System CurrentControlSet Control SESSION MANA.     | SUCCESS       | Desred Access: M                                              |
| 41:                      | 202 Preguleyvaue             | HKLM System Current Control SESSION MANA.               | SUCCESS       | Type: NEG_MULT                                                |
| 41 Smiss.exe             | 252 Reguleyvaue              | HKLM (System CurrentControlSet Control (SESSION MANA    | NAME NOT FOUN | U Length: 4,094                                               |
| 41 Promosieve            | 202 Preguleyvaue             | HKLM System Current on the Control SESSION MANA.        | 50006555      | Type: HEG_HOLT                                                |
| 41 Smos.exe              | 252 Repuese value            | HKLM (System CurrentControlSet Control (SESSION MANA    | SUCCESS       |                                                               |
| 41                       | 202 Preguoseney              | HALM System Current on book Control SESSION MANA.       | 2000622       | Desired Assess M                                              |
| 41                       | 202 Reguperkey               | INCH Gyster Correct Control State Control SESSION MANA. | CUCCESS       | Index O Name A                                                |
| A1 Brance and            | 202 PasEn militar            | LVI M Custon Custon Custon Caston Control COCCOM MANA   | CINCESS       | Index 5 Name M                                                |
| 41                       | 292 RecEnceValue             | HALM CYREM LUTERLOTED SELLOTED SELLOTED SESSION MANA    | SUCCESS       | Index 3 Name M                                                |
| A1 Brends and            | 292 PasEn militar            | LVI M Crater Crater Control Set Control SESSION MANA    | CLUCEDO       | Index 3 Name Of                                               |
| di amos exe              | 202 Regenunivaue             | HALM Gyster Lutter Lore Dist Lore Disc 53504 MANA.      | CUCCESS       | Index 4 Name 8                                                |
| A1 Press eve             | 292 ResEnceValue             | LIVE ME System Control Set Control SESSION MANA         | 0000633       | Index 5 Name 11                                               |
| 41                       | 202 Progenum value           | HALM Gyster LUTERLOTED SR. LOTED SESSION MANA.          | NO MODE ENTER | Index: 6 Lanoth: 4                                            |
| A1 Brance and            | 292 Regenuit value           | HALM System Control Set Control SESSION MANA.           | SUCCESS       |                                                               |
| 41                       | 292 ResOurceMay              | HIGH System Control of Doctor Sci Control CERCINA MANA. | CUCCESS       | Daried Access M                                               |
| supercise                | eve meguperney               | INTER OVER COLORDON FORD SE22YON WARK.                  | 3000633       | VEHEV /VVEH. P                                                |

ةمجرتاا مذه لوح

تمجرت Cisco تايان تايانق تال نم قعومجم مادختساب دنتسمل اذه Cisco تمجرت ملاعل العامي عيمج يف نيم دختسمل لمعد يوتحم ميدقت لقيرشبل و امك ققيقد نوكت نل قيل قمجرت لضفاً نأ قظعالم يجرُي .قصاخل امهتغلب Cisco ياخت .فرتحم مجرتم اممدقي يتل القيفارت عال قمجرت اعم ل احل اوه يل إ أم اد عوجرل اب يصوُتو تامجرت الاذة ققد نع اهتي لوئسم Systems الما يا إ أم الا عنه يل الان الانتيام الال الانتيال الانت الما